FT Worldwide Investments Limited CFTrade Pro User Guide

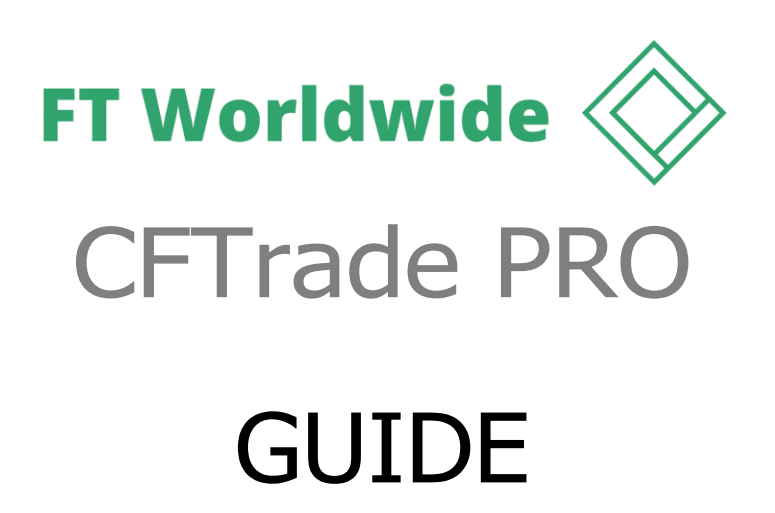

v2.2

# Contents

#### **CFTrade Pro and CFTrade Web Access** for FT Worldwide Investments Limited

| CFTrade Pro                    | 3  |
|--------------------------------|----|
| Example Layout                 | 3  |
| Trading Modules                | 5  |
| Quote List                     | 5  |
| Trade Board                    | 5  |
| Trade Ticket                   | 6  |
| Open Positions                 | 7  |
| Open Orders                    | 7  |
| Price Alerts                   | 8  |
| Session Positions              | 8  |
| Research Modules               | 9  |
| Chart                          | 9  |
| News                           | 9  |
| Information Modules:           | 10 |
| Activity Log                   | 10 |
| Currency Exposure              | 11 |
| Backoffice                     | 11 |
| Summary                        | 11 |
| Risk Profile                   | 12 |
| Give up Requests               | 12 |
| Hedging Mode & 1 Click Toggles | 14 |
| Types of Orders:               | 14 |
| Market                         | 14 |
| Limit                          | 15 |
| Stop-if-bid                    | 15 |
| Stop-if-offered                | 15 |
| Stop-if-bid Limit              | 16 |
| Stop-if-offered Limit          | 16 |
| Trailing Stop-if-bid           | 17 |
| Trailing Stop-if-offered       | 17 |
| Trailing Stop-if-bid Limit     | 17 |

3

| Trailing Stop-if-offered Limit                           | 18 |
|----------------------------------------------------------|----|
| Order Conditions                                         | 18 |
| Types of Duration:                                       | 19 |
| G.T.C : Goodtill Cancel                                  | 19 |
| G.T.D : Goodtill Day                                     | 19 |
| Day Order                                                | 19 |
| IoC: Immediateor Cancel                                  | 19 |
| FoK: Fill or Kill                                        | 20 |
| Settings: Trade Options                                  | 20 |
| Trade View Options                                       | 20 |
| Positions                                                | 21 |
| Positions/Trades update mode                             | 21 |
| Current Price (used to value the position):              | 21 |
| Orders                                                   | 22 |
| Default order Type                                       | 22 |
| Order will be chosen by default                          | 22 |
| Default Quick Order Interval (in pips)                   | 23 |
| Buy/Sell buttons (Trade Ticket, Quote List, Trade Board) | 23 |
| Default market order duration                            | 23 |
| Show VWAP (Volume Weighted Average Price)                | 23 |
| Default Order Format                                     | 23 |
| Stop Loss / Take Profit on Order                         | 24 |
| Trading Confirmations                                    | 25 |
| General Settings                                         | 25 |

# CFTrade Pro and CFTrade Web Access for FT Worldwide Investments Limited

| CFTrade ProURL            | https://www.ftworldwide.co/cftrade-pro/                                                                                                    |
|---------------------------|----------------------------------------------------------------------------------------------------|
| CFTrade Pro Demo Platform | https://download.cftradepro.com/Live/Application/CFTradePro_setup.exe                                                                                                    |
| CFTrade ProLivePlatform   | https://download.cftradepro.com/Demo/Application/CFTradePro_DemoSetup.exe                                                                                                    |
|                           | <b>Please note:</b><br>The Microsoft .NET Framework 4.5.2 must be installed as a prerequisite to install the<br>ClearPro platform. In the event your system is not up-to-date, the .NET Framework<br>will be automatically updated on your computer upon installation of the ClearPro<br>platform. |
| CFTrade WebAccess         | https://live.cftradepro.com/                                                                                                    |

# CFTrade Pro

## **Example Layout**

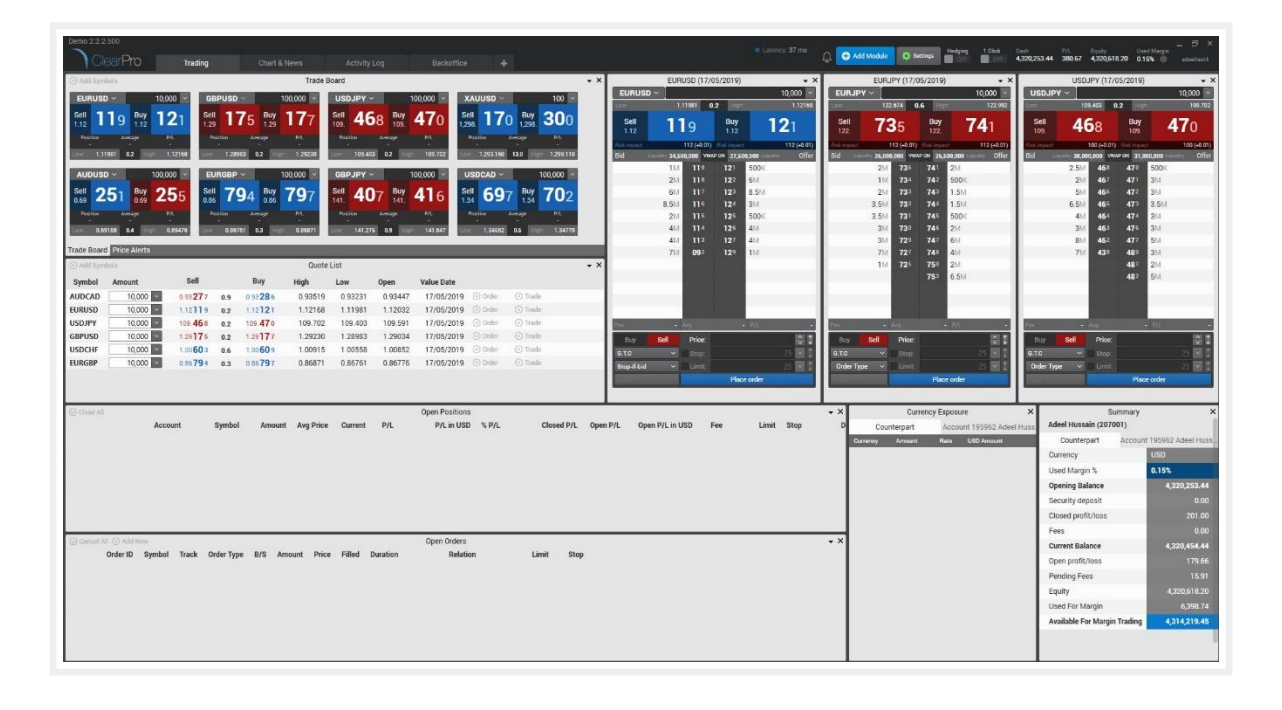

Please note that each window i.e. module can be customised to the trader's preference by clicking the blue " + Add Module" button on the top ribbon. These modules can be placed in selected areas on the platform itself or can be unpinned and moved outside the platform window.

The modules that are available are divided into three sections; *Trading*, *Research* and *Information*:

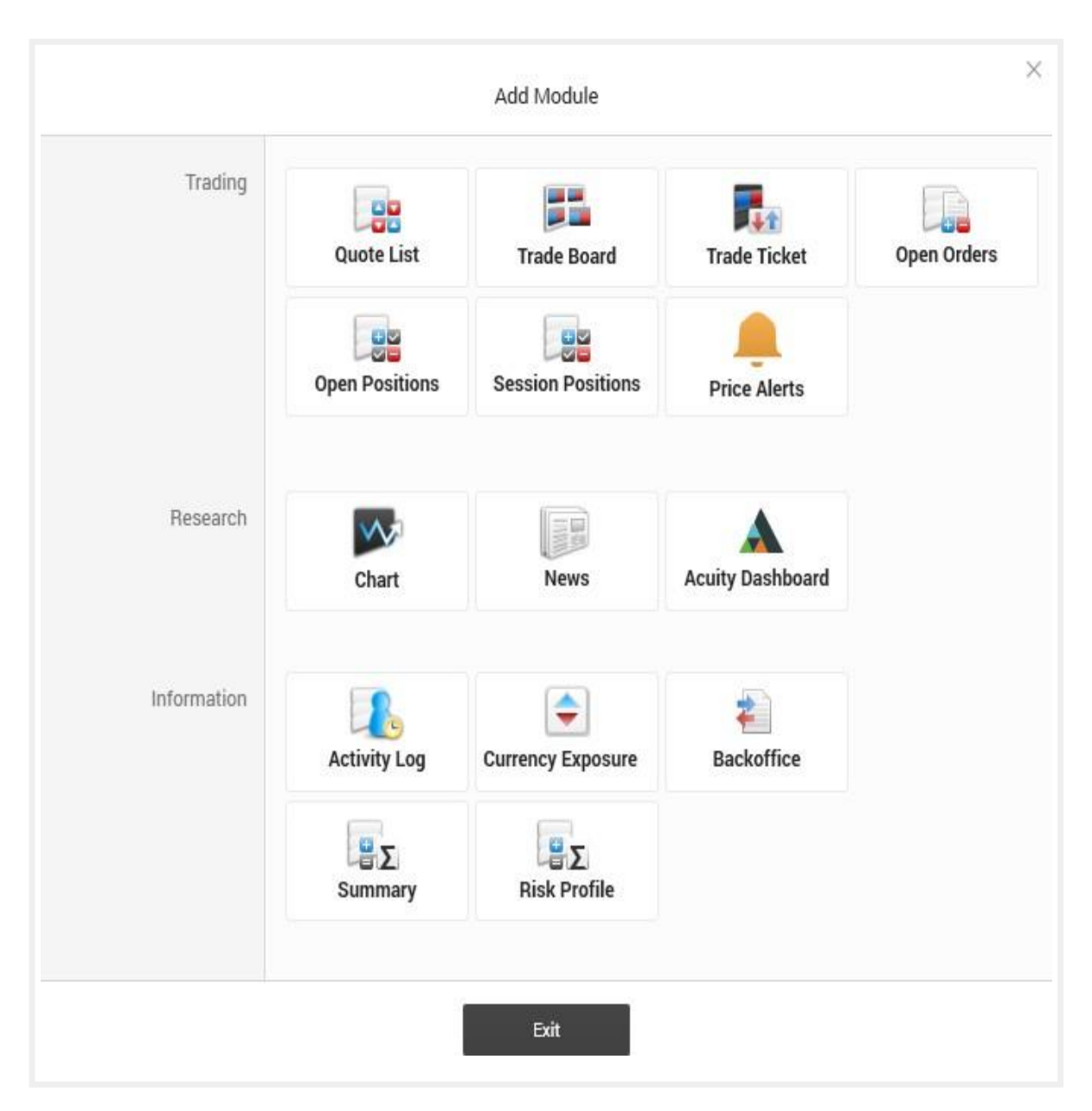

## **Trading Modules**

### Quote List

This module allows the trader to view certain symbol's pricing (Bid & Ask) along with the ability to place pending orders or do a quick market type order.

| Add Symbols Quote List |          |                  |     |                  |         |         |         |            |           |           |
|------------------------|----------|------------------|-----|------------------|---------|---------|---------|------------|-----------|-----------|
| Symbol                 | Amount   | Sell             |     | Buy              | High    | Low     | Open    | Value Date |           |           |
| AUDCAD                 | 10,000 ~ | 0.93 <b>31 2</b> | 0.9 | 0.93 <b>32</b> 1 | 0.93339 | 0.92979 | 0.92955 | 30/05/2019 | (+) Order | (+) Trade |
| EURUSD                 | 10,000 ~ | 1.11 <b>9]</b> 3 | 0.3 | 1.11 <b>9]</b> 6 | 1.11983 | 1.11756 | 1.11909 | 30/05/2019 | (+) Order | (+) Trade |
| USDJPY                 | 10,000 ~ | 109. <b>4] 9</b> | 0.1 | 109. <b>42</b> 0 | 109.629 | 109.212 | 109.407 | 30/05/2019 | Order     | (+) Trade |
| GBPUSD                 | 10,000 ~ | 1.26 <b>79</b> 1 | 0.7 | 1.26 <b>79</b> 8 | 1.27019 | 1.26543 | 1.26748 | 30/05/2019 | Order     | (+) Trade |
| USDCHF                 | 10,000 ~ | 1.00 <b>56</b> 2 | 0.6 | 1.00 <b>56</b> 8 | 1.00623 | 1.00347 | 1.00359 | 31/05/2019 | Order     | (+) Trade |
| EURGBP                 | 10,000 ~ | 0.88 <b>26</b> 1 | 0.6 | 0.88267          | 0.88415 | 0.88061 | 0.88221 | 30/05/2019 | Order     | (+) Trade |

### Trade Board

The board shows the trader a list of symbols as tiles that can be used to place quick market orders by clicking the buy or sell sections on the tile. Each tile also shows the current market spread along with the low and high for the day.

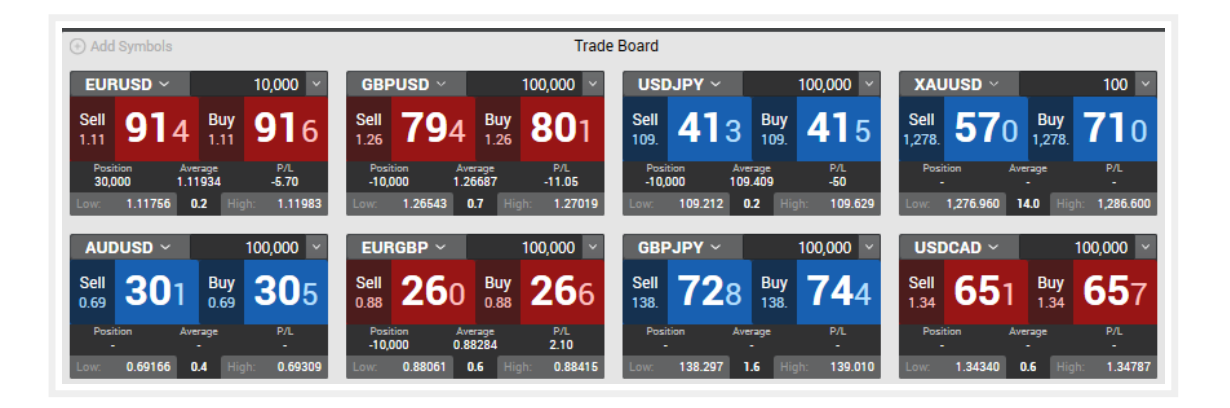

### Trade Ticket

This particular module allows the ability to open a detailed tile for a particular symbol. The details available to view on this module are:

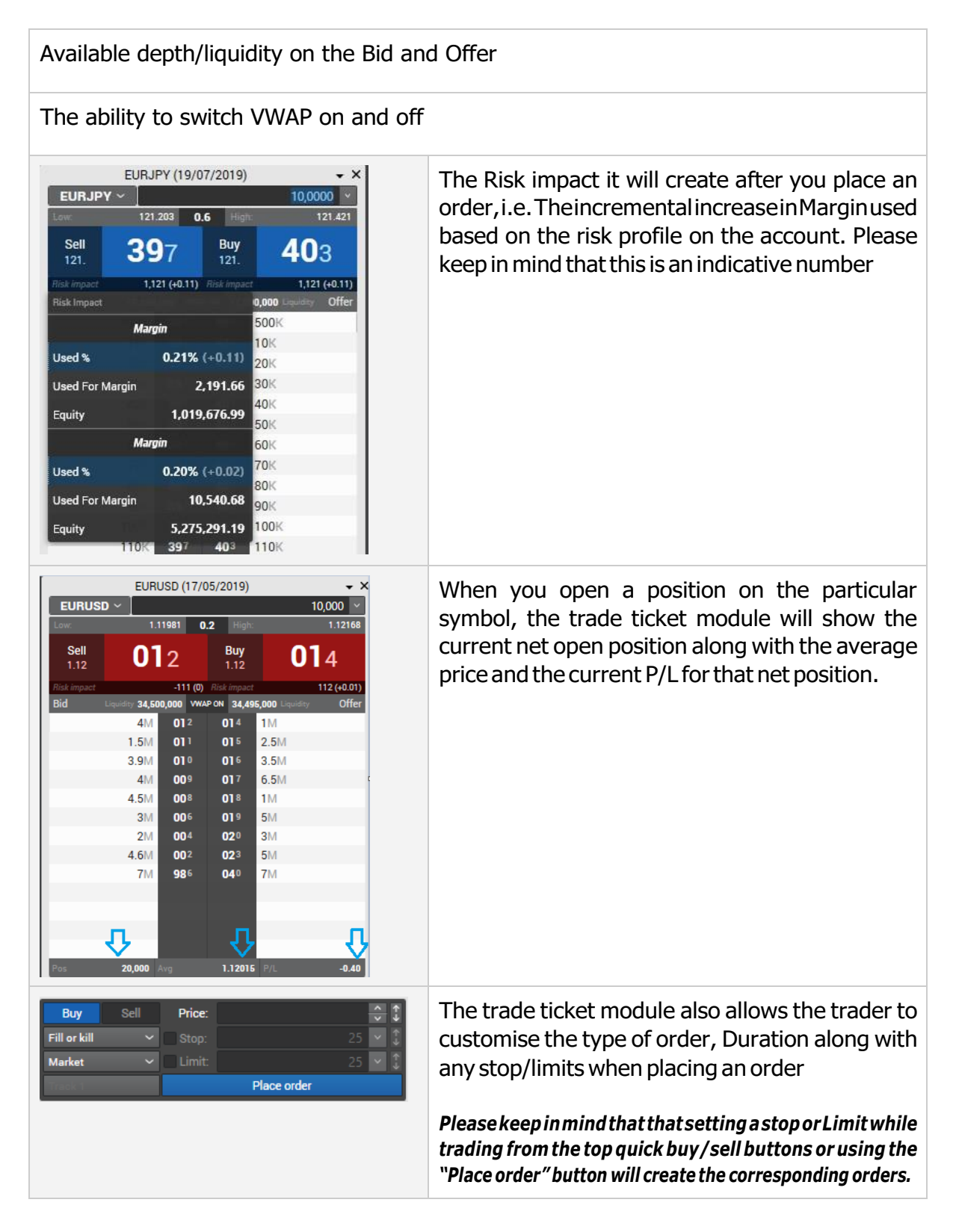

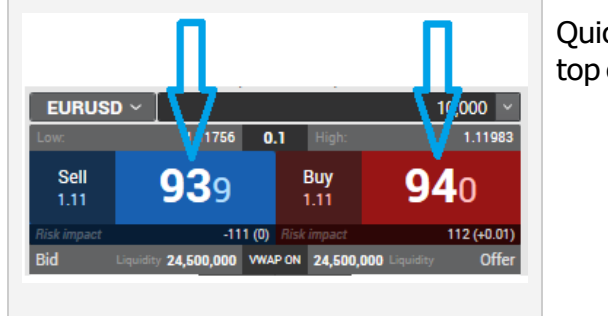

Quick market orders can be placed by clicking on top of the book pricing tile

### **Open Positions**

Shows the trader an overview of their current open positions, along with fees incurred and current P/L. The current price and Open P/L price can either be used as the mid price or the current top of the book depending on the settings the trader selects from the Settings  $\rightarrow$  Trader Options menu.

| Close All           |              |           |         |           |         | Ope        | n Positions (5) |        |            |          |                 |          |       |      |
|---------------------|--------------|-----------|---------|-----------|---------|------------|-----------------|--------|------------|----------|-----------------|----------|-------|------|
|                     | Account      | Symbol    | Amount  | Avg Price | Current | P/L        | P/L in USD      | % P/L  | Closed P/L | Open P/L | Open P/L in USD | Fee      | Limit | Stop |
| • 🗸                 | 195962 Adeel | GBPUSD    | -10,000 | 1.266870  | 1.26798 | -11.10 USD | -11.10          | -0.088 | % 0.00     | -11.10   | -11.10          |          |       | -    |
| <ul> <li></li></ul> | 195962 Adeel | GBPUSD #1 | -10,000 | 1.266870  | 1.26798 | -11.10 USD | -11.10          | -0.088 | % 0.00     | -11.10   | -11.10          | 0.13 USD | -     | -    |
| • ✓                 | 195962 Adeel | USDJPY    | -10,000 | 109.4090  | 109.398 | 110 JPY    | 1.01            | 0.010  | % 0.00     | 110.00   | 1.01            | -        | -     | -    |
| ▼ ✓ + tt 5          | 195962 Adeel | USDJPY #1 | -10,000 | 109.4090  | 109.398 | 110 JPY    | 1.01            | 0.010  | % 0.00     | 110.00   | 1.01            | 11 JPY   | -     |      |
| 133973746/59167     | 195962 Adeel | USDJPY #1 | -10,000 | 109.4090  | 109.398 | 110        | 1.01            | 0.010  | %          |          |                 | 11 JPY   |       |      |
| • ~                 | 195962 Adeel | EURGBP    | -10,000 | 0.882840  | 0.88256 | 2.80 GBP   | 3.55            | 0.032  | % 0.00     | 2.80     | 3.55            | 2        | 12    | 127  |
| • ✓ + tt to         | 195962 Adeel | EURGBP #1 | -10,000 | 0.882840  | 0.88256 | 2.80 GBP   | 3.55            | 0.032  | % 0.00     | 2.80     | 3.55            | 0.09 GBP | -     | -    |
| 133973750/59167     | 195962 Adeel | EURGBP #1 | -10,000 | 0.882840  | 0.88256 | 2.80       | 3.55            | 0.032  | %          |          |                 | 0.09 GBP |       |      |

On every track, there are quick buttons to perform the following actions:

#### ▶ ✓ + ↑↑ 5 급

- $\checkmark$   $\rightarrow$  Close position
- Add a related order. If you are long and use this option, you can create a sell order to come out of the position with either a limit level or stop level or both. The related order can be created with your current size of the open position or less.
- → Double the current position on the track
- ■ → Take a position to make the position on the track in the opposite direction. This option effectively reverses the position; for e.g. It reverses a 1000 EURUSD position to -1000 EURUSD position by creating a sell order of -2000 EURUSD. The order type will be a market IOC.
- → This option allows the dealer/trader to move a position to another account either in a full amount or partially.

### **Open Orders**

This module shows all pending/resting orders that have not been executed yet. Once a pending order has been set, it can be edited to adjust the price, Duration along with the amount.

| ⊘ Cance | I All 🕣 Add I | Vew    |       |             |      |        |         |        | Open Orders (1      | )        |       |      |
|---------|---------------|--------|-------|-------------|------|--------|---------|--------|---------------------|----------|-------|------|
|         | Order ID      | Symbol | Track | Order Type  | B/S  | Amount | Price   | Filled | Duration            | Relation | Limit | Stop |
| ØΧ      | 591671        | USDCHF | 1     | Stop-if-bid | Sell | 10,000 | 1.00550 |        | Good Till Cancelled |          | ā     | 1.5  |

### **Price Alerts**

Price alerts can be set on the platform to alert the trader when a price has been hit. This alert is opened in a small window within the platform. For e.g.

|                                      | Price Alert                                                 | ×     |
|--------------------------------------|-------------------------------------------------------------|-------|
| Condition:<br>Actual price:<br>Time: | EURUSD Bid <= 1.11982<br>1.11980<br>15/05/2019 11:27:51.285 | Trade |
| c                                    | opy To Clipboard Exit                                       |       |

### **Session Positions**

This module allows the trader to view their positions for the current session. The positions in the session can be cleared by clicking the "Clear" button.

|              | Session Positions (4)                                                   |                                                                                                    |                                                                                                    |                                                                                                    |                                                                                                    |                                                                                                    |                                                                                                    |                                                                                                    |                                                                                                    |                                                                                                    |                                                                                                    |                                                                                                    |                                                                                                    |                                                                                                    |                                                                                                    |                                                                                                    |  |
|--------------|-------------------------------------------------------------------------|----------------------------------------------------------------------------------------------------|----------------------------------------------------------------------------------------------------|----------------------------------------------------------------------------------------------------|----------------------------------------------------------------------------------------------------|----------------------------------------------------------------------------------------------------|----------------------------------------------------------------------------------------------------|----------------------------------------------------------------------------------------------------|----------------------------------------------------------------------------------------------------|----------------------------------------------------------------------------------------------------|----------------------------------------------------------------------------------------------------|----------------------------------------------------------------------------------------------------|----------------------------------------------------------------------------------------------------|----------------------------------------------------------------------------------------------------|----------------------------------------------------------------------------------------------------|----------------------------------------------------------------------------------------------------|--|
| Account      | Symbol                                                                  | Amount                                                                                                    | Avg Price                                                                                                    | Current                                                                                                    | P/L                                                                                                    | P/L in USD                                                                                                    | % P/L                                                                                                    | Closed P/L                                                                                                    | Open P/L                                                                                                    | Open P/L in USD                                                                                                    | Fee                                                                                                    | Execution Time                                                                                                    | Value Date                                                                                                    | Closed P/L in USD                                                                                                    | P/L in pips                                                                                                    | Trade Type                                                                                                    |  |
| 195962 Adeel | EURGBP #1                                                               | -10,000                                                                                                    | 0.882840                                                                                                    | 0.88257                                                                                                    | 2.75 GBP                                                                                                    | 3.49                                                                                                    | 0.031%                                                                                                    | 0.00                                                                                                    | 2.75                                                                                                    | 3.49                                                                                                    | 0.09 GBP                                                                                                    | 28/05/2019 13:58:21                                                                                                    | 30/05/2019                                                                                                    | 0.00                                                                                                    | 2.8                                                                                                    |                                                                                                    |  |
| 195962 Adeel | AUDCAD #1                                                               | -50,000                                                                                                    | 0.932692                                                                                                    | 0.93318                                                                                                    | -24.40 CAD                                                                                                    | -18.12                                                                                                    | -0.052%                                                                                                    | 0.00                                                                                                    | -24.40                                                                                                    | -18.12                                                                                                    | 0.50 CAD                                                                                                    | 28/05/2019 13:19:55                                                                                                    | 30/05/2019                                                                                                    | 0.00                                                                                                    | -4.9                                                                                                    |                                                                                                    |  |
| 195962 Adeel | USDJPY #1                                                               | -10,000                                                                                                    | 109.4090                                                                                                    | 109.407                                                                                                    | 20 JPY                                                                                                    | 0.18                                                                                                    | 0.002%                                                                                                    | 0                                                                                                    | 20                                                                                                    | 0.18                                                                                                    | 11 JPY                                                                                                    | 28/05/2019 13:03:55                                                                                                    | 30/05/2019                                                                                                    | 0.00                                                                                                    | 0.2                                                                                                    |                                                                                                    |  |
| 195962 Adeel | GBPUSD #1                                                               | -10,000                                                                                                    | 1.266870                                                                                                    | 1.26801                                                                                                    | -11.35 USD                                                                                                    | -11.35                                                                                                    | -0.090%                                                                                                    | 0.00                                                                                                    | -11.35                                                                                                    | -11.35                                                                                                    | 0.13 USD                                                                                                    | 28/05/2019 13:00:46                                                                                                    | 30/05/2019                                                                                                    | 0.00                                                                                                    | -11.4                                                                                                    |                                                                                                    |  |
|              | Account<br>195962 Adeel<br>195962 Adeel<br>195962 Adeel<br>195962 Adeel | Account         Symbol           195962 Adeel         EURGBP #1           195962 Adeel         AUDCAD #1           195962 Adeel         USDJPY #1           195962 Adeel         GBPUSD #1 | Account         Symbol         Amount           195962 Adeel         EURGBP #1         -10.000           195962 Adeel         AUDCAD #1         -50000           195962 Adeel         USDJFY #1         -10.000           195962 Adeel         GBPUSD #1         -10.000 | Account         Symbol         Amount         Avg Price           195962.4deel.         EURGIP #1         -10.000         0.822840           195962.4deel.         AURCAD #1         -50000         0.922842           195962.4deel.         USD.PF #1         -10.000         109.4930           195962.4deel.         USD.PF #1         -10.000         1.266170 | Account         Symbol         Amount         Avg Price         Current           195962 Adeel.         EUROBP #1         -10000         0.882547         0.882547           195962 Adeel.         AUDCAD #1         -50000         0.932592         0.93318           195962 Adeel.         USO_JPY #1         -10000         109.4070         109.407           195962 Adeel.         GEPUSD #1         -10000         1264670         1.266170 | Account         Symbol         Amount         Avg Price         Current         P/L           195962 Adeel.         EURGBP #1         -10,000         0.882840         0.88257         2.75 GBP           195962 Adeel.         EURGBP #1         -50,000         0.932692         0.93318         -24.40 CAD           195962 Adeel.         USDJPP #1         -10,000         109.4090         109.407         20 JPY           195962 Adeel.         ESULP #1         -10,000         12.06610         1.13.5USD         1.13.5USD | Account         Symbol         Amount         Ang Price         Current         P/L         P/L         ULI USD           195962 Adeel.         EUROBP #1         -10,000         0.82240         0.88257         2.75 GBP         3.49           195962 Adeel.         AUDCAD #1         -50,000         9.22542         0.93218         2.44 GAD         1.812           195962 Adeel.         USULPY #1         -10,000         109.4007         120.407         20.JPY         0.18           195962 Adeel.         USULPY #1         -10,000         1266670         1.268070         -1.135         1.135 | Account         Symbol         Amount         Avg Price         Current         P/L         P/L in USD         % P/L           195962 AdeeL.         EUROBP #1         -10000         0.882340         0.88257         2.75 GBP         3.49         0.001%           195962 AdeeL.         EUROBP #1         -50000         0.932592         0.93318         -24.40 cAD         -18.12         0.052%           195962 AdeeL.         USD_XPY #1         -10.000         126.470         1.20401         -11.35 USD         -11.35         0.002%           195962 AdeeL.         GBPUSD #1         -10.000         126.470         1.26011         -11.35 USD         -11.35 | Account         Symbol         Amount         Avg Price         Current         P/L         P/L         IUSD         % P/L         Closed P/L           195962 AdeeL         EUROPF#1         -10000         0.882540         0.88257         2.75 GBP         3.49         0.031%         0.000           195962 AdeeL         EUROPF#1         -50000         0.932592         0.93318         -24.40 CAD         -18.12         0.052%         0.001           195962 AdeeL         USD_FY #1         -10,000         109.407         1.20601         -11.55 USD         -11.35         0.002%         0           195962 AdeeL         GEPUSD #1         -10,000         1264870         1.266810         -11.55 USD         -11.35         0.009%         0.000 | Account         Symbol         Amount         Avg Price         Current         P/L         P/L in USD         % P/L         Closed P/L         Open P/L           195962 AdeeL         EUROPP #1         -10000         0.88254         0.88257         2.75 GBP         3.49         0.031%         0.00         2.75           195962 AdeeL         EUROPP #1         -50000         0.932592         0.93318         2.44 0CAD         -1812         0.052%         0.002         0         2.440           195962 AdeeL         USO_XPY #1         -10,000         109.407         2.03/PY         0.18         0.002%         0.0         2.15           195962 AdeeL         USO_XPY #1         -10,000         109.407         1.2061         -11.35         USO 95%         0.00         -11.35 | Account         Symbol         Amount         Avg Price         Current         P/L         P/L         IUSD         % P/L         Closed P/L         Open P/L         0 pm P/L         IUSD           195962 AdeeL         EUROBP #1         -10000         0.88254         0.88257         2.75 GBP         3.49         0.031%         0.00         2.75         3.49           195962 AdeeL         AUDCAD #1         -50000         0.932592         0.93318         2.440CAD         1.812         0.052%         0.0         2.440         -1812           195962 AdeeL         USD_JPY #1         -10000         162470         1.2014         -1.135         0.002%         0.0         -0.1135           195962 AdeeL         GePUSD #1         -10000         162470         1.20601         -1.135 USD +1.135         -0.00%         0.00         -1.135 | Account         Symbol         Amount         Avg Price         Current         P/L         P/L in USD         % P/L         Closed P/L         Open P/L         ourset         Fe           195962 AdeeL.         EUROPP #1         -10000         0.882540         0.88257         2.75 GBP         3.49         0.031%         0.00         2.75         3.49         0.09 GBP           195962 AdeeL.         AUDCAD #1         -50000         0.92592         0.93318         2.440 CAD         -1812         0.052%         0.0         2.440         -18.12         0.50 CAD           195962 AdeeL.         USO_JPY #1         -10,000         109.407         2.0JFY         0.18         0.002%         0.0         -11.35         0.11.35         1.135         1.135         1.135         1.135         1.135         1.135         1.135         1.135         1.135         1.135         1.135         1.135         1.135         1.135         1.135         1.135         1.135         1.135         1.135         1.135         1.135         1.135         1.135         1.135         1.135         1.135         1.135         1.135         1.135         1.135         1.135         1.135         1.135         1.135         1.135         1.135         < | Account         Symbol         Amount         Ang Price         Current         P/L         IV_Lin USD         % P/L         Closed P/L         Open P/L         Open | Account         Symbol         Anount         Ang Price         Ourment         P/L         U/L to USD         % P/L         Closed P/L         Open P/L         Open P/L         Ope | Account         Symbol         Amount         Ang Pice         Ourment         P/L         Istaina         Closed P/L         Open P/L         Open | Session Parameter         Session Parameter         Session Parameter <th co<="" th=""></th> |  |

### Chart

This module allows the client to add a charting window either on the main trading screen or on a complete blank workspace by clicking the "+" sign on the top ribbon. Each chart window has its own configuration toolbar which allows the trader to customise their chart of choice.

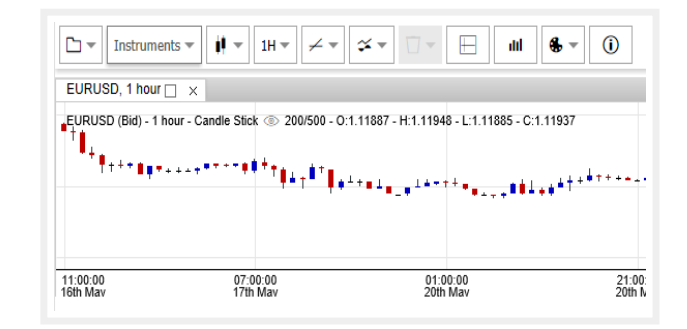

### News

The news module shows a quick glance of the current fundamental news around the world. This news feed is collected from several sources.

|             | News                         |                                                                     |  |  |  |  |  |  |  |  |
|-------------|------------------------------|---------------------------------------------------------------------|--|--|--|--|--|--|--|--|
| Quick filte | Quick filter: type here News |                                                                     |  |  |  |  |  |  |  |  |
|             |                              | 28. May 2019                                                        |  |  |  |  |  |  |  |  |
| 12:52:44    | BBCW                         | North Korea: UN report says people 'trapped in cycle of corruption' |  |  |  |  |  |  |  |  |
| 12:47:27    | BBCB                         | P&O seeks £33m in damages over Brexit ferry settlement              |  |  |  |  |  |  |  |  |
| 12:36:24    | BBBP                         | Alastair Campbell 'expelled' from Labour Party                      |  |  |  |  |  |  |  |  |
| 12:23:45    | BBCW                         | Ohio tornadoes: Widespread damage, injuries and power cuts          |  |  |  |  |  |  |  |  |
| 12:20:53    | BBCB                         | Sports Direct: Shirebrook headquarters sold for £120m               |  |  |  |  |  |  |  |  |
| 12:11:11    | BBBP                         | Muslim Council demands Tory Islamophobia inquiry                    |  |  |  |  |  |  |  |  |
| 11:54:47    | BBBP                         | Europe's leaders launch fight for EU top jobs in Brussels           |  |  |  |  |  |  |  |  |

### Acuity

This module provides news sentiment data, content and visualisation tools that gives statistics of the financial markets that drive trading activity.

| Popular   |             | Daily  | Hourty                                               | (1) How to use (1) Disclaimer | Market Alerts     | News       | Calendar       |
|-----------|-------------|--------|------------------------------------------------------|-------------------------------|-------------------|------------|----------------|
|           | GBPUSD      |        |                                                      |                               | All               | Recent & M | lext           |
|           | <b>A</b>    | 2.55   | 🕒 News Volume                                        | 2h 25m                        | WEDNESDAY, OCT 30 | adore )    | Aodérate Fligh |
|           | Gold        | $\sim$ | A Fear Index                                         |                               |                   |            |                |
| A         |             |        | THE LATEST NEWS DJ Bank of Canada Stands Pat on Rate |                               |                   |            | Jous           |
| Crude Oil | Silver      |        | ECB's Lautenschläger speech                          |                               |                   |            | _              |
|           |             |        |                                                      | Previous: -                   |                   |            | áðan -         |
| UK 100    | US Tech 100 |        | Price Sentiment  1.112                               |                               |                   |            |                |
|           | &           | 2:55   | 1111                                                 |                               |                   |            | //oun<br>7     |
| Apple Inc | Facebook    |        | 1.109                                                |                               |                   |            |                |
| A 22 55m  | A           | 2555   | 1.108                                                |                               |                   |            | Adais<br>2     |
|           |             |        | 1.107<br>26/10 26/10 27/10 27/10 28/10               |                               |                   | A          |                |
|           |             |        |                                                      |                               |                   |            |                |

### **Information Modules:**

### Activity Log

This module shows the trader for a specific period several different types of activities. The activity log encompasses trade activity, order activity, cash activity, notifications, security and any configuration changes. For e.g.:

|                         |        | Activity Log                                                                                                    |                |
|-------------------------|--------|----------------------------------------------------------------------------------------------------|----------------|
| Category All            |        | ✓ from 28/05/2019 ▼ to 28/05/2019 ▼ Filter 1 ∨ of 2 < >                                                                                                    |                |
| Date (UTC)              | User   | Message                                                                                                    | Category       |
| 28/05/2019 14:20:13.631 | System | Order done 591671981 Sell FXSpot USDCHF 10,000 Limit GTC, with Limit 0 Stop 0 Stop Trail 0, on track 1, app id 1000                                                  | Order Activity |
| 28/05/2019 14:20:13.630 | System | FXSpot trade executed Sell 10,000 USDCHF @ 1.00550, value date 31/05/2019, cost 0.11 CHF, trade Id 133973752, on order Id 591671981, on track 1                      | Trade Activity |
| 28/05/2019 14:20:13.613 | System | Order triggered 591671981 Sell FXSpot USDCHF 10,000 Limit @ 1.0054, with trail 0, GTC, on track 1, app id undefined                                                  | Order Activity |
| 28/05/2019 14:17:43.232 | Adeel  | Order changed 591671981 Sell FXSpot USDCHF 10,000 Stop Limit @ 1.0055, with trail 0, Bid GTC expiry date 31/12/2099, with Limit 0 Stop 0, on track 1), app id 1000   | Order Activity |
| 28/05/2019 14:17:22.861 | Adeel  | Order changed 591671981 Sell FXSpot USDCHF 10,000 Stop Limit @ 1.0055, with trail 0, Bid GTC expiry date 31/12/2099, with Limit 0 Stop 0, on track 1), app id 1000   | Order Activity |
| 28/05/2019 14:16:33.932 | Adeel  | Order activated 591671981 Sell FXSpot USDCHF 10,000 Stop Limit @ 1.00547, with trail 0, second price 1.00537, GTC expiry date 31/12/2099, on track 1, app id 1000    | Order Activity |
| 28/05/2019 14:16:33.932 | Adeel  | Order placed 591671981 Sell FXSpotUSDCHF 10,000 Stop Limit @ 1.00547, with trail 0, second price 1.00537, GTC expiry date 31/12/2099, with Limit 0 Stop 0, on tr     | Order Activity |
| 28/05/2019 14:16:33.930 | Adeel  | Requests place order Sell FXSpot USDCHF 10,000 Stop Limit @ 1.00547, with trail 0, second price 1.00537, GTC expiry date n/a, with Limit 0 Stop 0, on track 1, app i | Order Activity |
| 28/05/2019 13:58:21.092 | System | Order done 591671980 Sell FXSpot EURGBP 10,000 Limit GTC, with Limit 0 Stop 0 Stop Trail 0, on track 1, app id 1000                                                  | Order Activity |
| 28/05/2019 13:58:21.091 | System | FXSpot trade executed Sell 10,000 EURGBP @ 0.88284, value date 30/05/2019, cost 0.09 GBP, trade Id 133973750, on order Id 591671980, on track 1                      | Trade Activity |
| 28/05/2019 13:58:21.072 | System | Order triggered 591671980 Sell FXSpot EURGBP 10,000 Limit @ 0.88274, with trail 0, GTC, on track 1, app id undefined                                                 | Order Activity |
| 28/05/2019 13:58:11.318 | Adeel  | Order changed 591671980 Sell FXSpot EURGBP 10,000 Stop Limit @ 0.88284, with trail 0, Bid GTC expiry date 31/12/2099, with Limit 0 Stop 0, on track 1), app id 1     | Order Activity |
| 28/05/2019 13:57:48.396 | Adeel  | Order activated 591671980 Sell FXSpot EURGBP 10,000 Stop Limit @ 0.88047, with trail 0, second price 0.88037, GTC expiry date 31/12/2099, on track 1, app id 1000    | Order Activity |
| 28/05/2019 13:57:48.396 | Adeel  | Order placed 591671980 Sell FXSpotEURGBP 10,000 Stop Limit @ 0.88047, with trail 0, second price 0.88037, GTC expiry date 31/12/2099, with Limit 0 Stop 0, on tr     | Order Activity |
| 28/05/2019 13:57:48.395 | Adeel  | Requests place order Sell FXSpot EURGBP 10,000 Stop Limit @ 0.88047, with trail 0, second price 0.88037, GTC expiry date n/a, with Limit 0 Stop 0, on track 1, app i | Order Activity |

### FT Worldwide Investments Limited CFTrade Pro User Guide

#### **Currency Exposure**

In this window, the trader is able to see their CCY exposure on the counterpart and account level which is also converted to the deposit currency of the account/counterpart.

| Currency Exposure × |           |        |                            |  |  |  |  |  |  |  |  |
|---------------------|-----------|--------|----------------------------|--|--|--|--|--|--|--|--|
| Cou                 | nterpart  | Accou  | Account 195962 Adeel Huss. |  |  |  |  |  |  |  |  |
| Currency            | Amount    | Rate   | USD Amount                 |  |  |  |  |  |  |  |  |
| AUD                 | 249,536   | 0.69   | 173,003                    |  |  |  |  |  |  |  |  |
| CAD                 | 47,979    | 0.74   | 35,637                     |  |  |  |  |  |  |  |  |
| CHF                 | 9,051     | 0.99   | 9,002                      |  |  |  |  |  |  |  |  |
| EUR                 | 7,936     | 1.1194 | 8,884                      |  |  |  |  |  |  |  |  |
| GBP                 | -15,743   | 1.2688 | -19,975                    |  |  |  |  |  |  |  |  |
| JPY                 | 1,094,090 | 0.00   | 10,003                     |  |  |  |  |  |  |  |  |
| NZD                 | -323,462  | 0.65   | -211,975                   |  |  |  |  |  |  |  |  |
| USD                 | -89,255   | 1.0000 | -89,255                    |  |  |  |  |  |  |  |  |
|                     |           |        |                            |  |  |  |  |  |  |  |  |

#### Backoffice

The Finalto Financial Services backoffice is directly accessible using the CFTrade Pro GUI using this module. The backoffice reflects all trading activity and offers several reports in an excel format along with swap costs and margin requirements.

| - 11. | Available Reports |  |
|-------|-------------------|--|
|       |                   |  |
|       |                   |  |

Averalla bila Deserve

Account Statement Account Activity Deposit & Withdrawal Trade Blotter Volume Report Swap rates CFD Costs Margin Requirements & Limits Download Center

| Sur                  | mmary   | ×                   |
|----------------------|---------|---------------------|
| Adeel Hussain (20700 | 01)     | I                   |
| Counterpart          | Account | t 195962 Adeel Huss |
| Currency             |         | USD                 |
| Used Margin %        |         | 0.08%               |
| Opening Balance      |         | 999,883.43          |
| Security deposit     |         | 0.00                |
| Closed profit/loss   |         | 0.00                |
| Fees                 |         | 0.00                |
| Current Balance      |         | 999,883.43          |
| Open profit/loss     |         | -37.76              |
| Pending Fees         |         | 0.83                |
| Equity               |         | 999,844.85          |
| Used For Margin      |         | 770.60              |
| Available For Margin | Trading | 999,074.25          |

#### **Summary**

The summary module shows on the counterpart and account level the current balance, open & closed PnL, anyfees, used & free margin and current equity. By right clicking in this window, you can cycle to another account.

#### **Risk Profile**

This module allows the trader to see their current risk i.e. current margin used along with any specific NOP limits setup on the client's risk profile.

| Risk            | Risk Profile ×            |  |  |  |  |  |
|-----------------|---------------------------|--|--|--|--|--|
| Counterpart     | Account 195962 Adeel Huss |  |  |  |  |  |
| Margin          |                           |  |  |  |  |  |
| Used %          | 0.16%                     |  |  |  |  |  |
| Used For Margin | 6,792.59                  |  |  |  |  |  |
| Equity          | 4,297,383.83              |  |  |  |  |  |
| NOP (BA         | RC.xlon, GE.xnys)         |  |  |  |  |  |
| Used %          | 0.00%                     |  |  |  |  |  |
| Used NOP        | 0.00                      |  |  |  |  |  |
| Limit (USD)     | 100,000.00                |  |  |  |  |  |

### **Give up Requests**

#### Only available to clients that have their own PB

The module shows recent requests to manage your give up requests. You can follow the status of your give up requests in this module.

|            |       |         |            |      |           |         |            |                     | Give Up Rec | uests    |   |        |
|------------|-------|---------|------------|------|-----------|---------|------------|---------------------|-------------|----------|---|--------|
| Request ID | Login | Account | Instrument | Side | Amount    | Price   | Value Date | Request Time        | Status      | Trade Id |   | Action |
| 143        | 1271  | 6828    | XAGUSD     | Sell | 100       | 17,660  | 27-01-2020 | 23-01-2020 13:17:04 | New         |          | 0 | Cancel |
| 142        | 1271  | 6828    | CHFJPY     | Buy  | 100.000   | 113,187 | 27-01-2020 | 23-01-2020 13:17:03 | New         |          | 0 | Cancel |
| 141        | 1271  | 6828    | CADCHF     | Buy  | 100.000   | 0,73516 | 27-01-2020 | 23-01-2020 13:17:01 | New         |          | 0 | Cancel |
| 140        | 1271  | 6828    | USDJPY     | Sell | 1.100.000 | 109,544 | 27-01-2020 | 23-01-2020 13:16:58 | New         |          | 0 | Cancel |
| 139        | 1271  | 6828    | EURJPY     | Sell | 152.776   | 121,491 | 27-01-2020 | 23-01-2020 13:16:56 | New         |          | 0 | Cancel |
| 138        | 1271  | 6828    | CHFJPY     | Buy  | 100.000   | 113,192 | 27-01-2020 | 23-01-2020 13:14:25 | New         |          | 0 | Cancel |
| 137        | 1271  | 6828    | CHFJPY     | Buy  | 100.000   | 113,194 | 27-01-2020 | 23-01-2020 13:14:21 | New         |          | 0 | Cancel |
| 136        | 1271  | 6828    | EURJPY     | Sell | 100.000   | 121,523 | 27-01-2020 | 23-01-2020 13:06:59 | Approved    |          | 0 |        |
| 133        | 1271  | 6828    | CADCHF     | Buy  | 100.000   | 0,73618 | 27-01-2020 | 23-01-2020 12:28:56 | Approved    |          | 0 |        |

The status of the give up request changes from "New" to "Approved" to "Pending" and finally to "Completed". The client is able to cancel their request if the request has not been approved. Also note that when the status changes to "Pending", a trade ID is applied to the request which can then be tracked in the Trade Blotter. A give up request can also be Rejected by Finalto Financial Services.

Example of a give up request once completed:

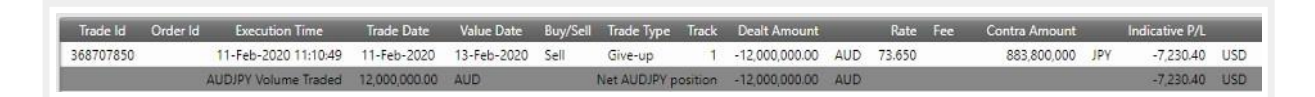

The give up request can be created from the "give up request" button from the Open Positions module. Please note that this request only works with reducing of positions.

| AUDCAD                                                                            | 100.000   | 0,89.0 | 69 46       | 118652155 | 0.90164      | 0,899      | 215 0.90085 .  | 4911092019 |         |             |
|-----------------------------------------------------------------------------------|-----------|--------|-------------|-----------|--------------|------------|----------------|------------|---------|-------------|
| EURUSD                                                                            | 10.000    | 1,1    |             |           | G            | ive I In I | Request        |            |         | × _         |
| USDJPY                                                                            | 100.000   | 10     |             |           | G            | we op i    | nequest        |            |         |             |
| GBPUSD                                                                            | 100.000   | 1,2    | Instrument  |           | EURUSD       |            |                |            |         | S           |
| USDCHF                                                                            | 100.000   | 0,9    |             |           |              |            |                |            |         |             |
| EURGBP                                                                            | 100.000 💙 | 0,8    | Side        |           | Sell         |            | Request Price  |            | 1,10021 | УР          |
| Close All                                                                         |           | =      | Full Amount |           | -10.000      |            | Request Amount |            | -10000  |             |
|                                                                                   |           | 4      | Value Date  |           | 29-11-2019   |            | Request %      |            | 100 🕄   | <u>у</u> л. |
| <ul><li>✓ <sup>1</sup>/<sub>2</sub></li><li>✓ <sup>1</sup>/<sub>2</sub></li></ul> |           | 08     |             |           |              | Transfe    | r Ratio        |            |         | -1          |
| × 13                                                                              |           | 65     | 0%          | 25%       |              | 50%        | 75%            |            | 100%    |             |
|                                                                                   |           |        |             |           | Request Give | Up         | Exit           |            |         | 1           |
|                                                                                   |           |        |             |           |              |            |                |            |         |             |

Please also note that the give up request only works with instruments that are supported by the symbols as approved by the Prime relationship.

Hedging Mode & 1 Click Toggles

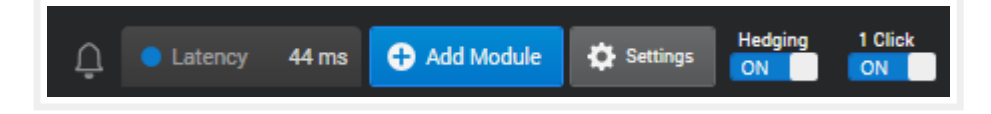

Hedging  $\rightarrow$  If on, it will create each new order in a new track. By opening a new order, you can assign the trade to an existing track.

 $1 \text{ Click} \rightarrow \text{If on, enables the trader to quickly place orders with a single click on modules such as; Trade ticket, Quote List and Trade board. Please note that if the following option is ticked (Under trade view options), there will still be a prompt on the application to confirm the order, if the size of the order is larger than the available liquidity in the trade ticket module:$ 

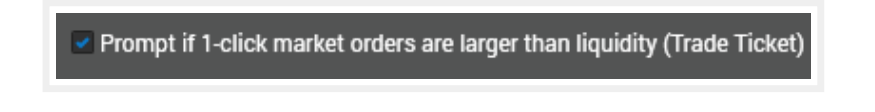

The available liquidity is mentioned in the trade ticket window:

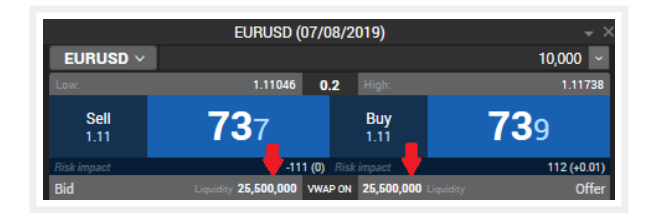

# **Types of Orders:**

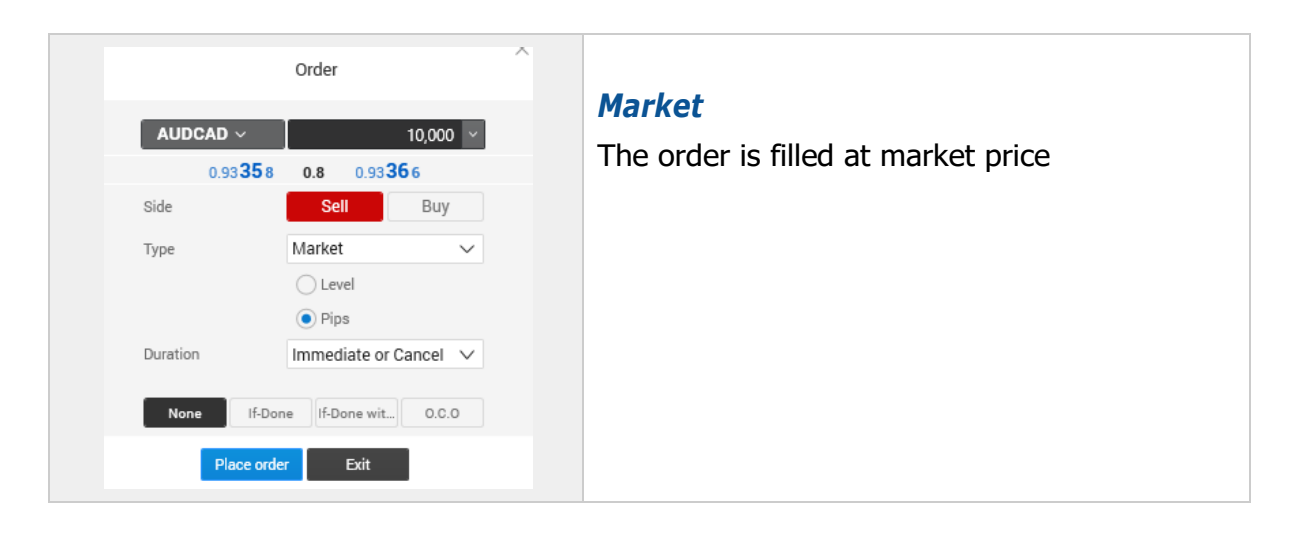

|                  | Order                    |             |
|------------------|--------------------------|-------------|
| AUDCAD ~         |                          | 10,000 ~    |
| 0.93 <b>34</b> 6 | 1.1 0.93                 | <b>35</b> 7 |
| Side             | Sell                     | Buy         |
| Туре             | Limit                    | $\sim$      |
| Limit level      | 🔵 Level                  | 0.93596     |
|                  | <ul> <li>Pips</li> </ul> | 25 🗸        |
| Duration         | G.T.C                    | $\sim$      |
| None If-Don      | lf-Done wit              | 0.C.O       |
| Place orde       | r Exit                   |             |

### Limit

The order is filled at or better price than requested by the trader. The trader can also apply a value in pips which is converted to the price i.e. current price  $\pm pips$ .

*Please note that the order may be rejected if the price is not available anymore. This can apply to all types of limit orders which are discussed below.* 

|                                  |                                         | Order                                                 |                                         |                                     |        |
|----------------------------------|-----------------------------------------|-------------------------------------------------------|-----------------------------------------|-------------------------------------|--------|
| AUDO                             | CAD ~                                   | 1                                                     |                                         | 10 000                              | v      |
|                                  | 0.93 <b>34</b> 1                        | 0.9                                                   | 0.933                                   | 50                                  |        |
| Side                             |                                         | Sell                                                  |                                         | Buy                                 |        |
| Туре                             |                                         | Stop-if-l                                             | bid                                     |                                     | $\sim$ |
| Stop leve                        | el                                      | CLeve                                                 |                                         | 0.93091                             |        |
|                                  |                                         | Pips                                                  |                                         | 25                                  | ~      |
| Duration                         |                                         | G.T.C                                                 |                                         |                                     | $\sim$ |
| None                             | lf-Dor                                  | ne If-Do                                              | ne wit                                  | 0.0.0                               | 5      |
|                                  | _                                       |                                                       |                                         |                                     |        |
|                                  | place and                               |                                                       |                                         |                                     |        |
|                                  | Place orde                              | ar i                                                  | Exit                                    |                                     |        |
|                                  | Place orde                              | er l                                                  | Exit                                    |                                     |        |
|                                  | Place orde                              | er l                                                  | Exit                                    |                                     |        |
|                                  | Place orde                              | r I                                                   | Exit                                    |                                     | ×      |
|                                  | Place orde                              | er I                                                  | Exit                                    |                                     | ×      |
| EUR                              | Place orde                              | er I                                                  | Exit<br>3,00                            | 0,000                               | ×      |
| EUR                              | Place orde                              | r I<br>Order<br>0.2 1                                 | 3,00                                    | 0,000 ~                             | ×      |
| EUR                              | Place orde<br>USD ∨<br>1.11 <b>04</b> 1 | r I<br>Order<br>0.2 1<br>Sell                         | 3,00<br>1.11 <b>04</b> 3                | 0,000 ×<br>3<br>Buy                 | ×      |
| EURI<br>Side<br>Type             | Place orde<br>USD ~<br>1.11041          | or I<br>Order<br>0.2 1<br>Stop-if-of                  | 3,00<br>1.11 <b>04</b> 3                | 0,000 ×<br>3<br>Buy<br>×            | ×      |
| EURI<br>Side<br>Type<br>Stop lev | Place orde                              | order<br>0.2 1<br>Stop-if-of                          | 3,00<br>1.11 043<br>fered<br>1.         | 0,000 ~<br>Buy ~<br>10543           | ×      |
| EUR<br>Side<br>Type<br>Stop lev  | Place orde                              | or l<br>Order<br>0.2 1<br>Stop-if-of<br>Level<br>Pips | 3,00<br>1.11 <b>04</b> 3<br>fered<br>1. | 0,000 ×<br>3<br>Buy ×<br>10543 50 × | ×      |

Exit

### Stop-if-bid

Asell order is executed at market (bid) once the <u>bid</u> price reaches the stop level or the value specified in pips which is converted to a limit level i.e. current price ±pips. Vice versa, a buy order is executed at market(ask) once the <u>bid</u> price reaches the stop level or the value specified in pips which is converted to a limit level i.e. current price ±pips. Pleasekeepinmind, when trading a buy stop-if-bid order type, the order will always be slipped with the inherent spread and will not trigger due to spread widening.

#### Stop-if-offered

The sell order is executed at market(bid) once the <u>ask</u> price reaches the stop level or the value specified in pips which is converted to a limit level i.e.current price  $\pm$ pips. Vice versa, a buy order is executed at market(ask) once the <u>ask</u> price reaches the stop level or the value specified in pips which is converted to a limit level i.e.current price  $\pm$ pips. Please keep in mind, when trading a sell stop-if-offered order type, the order will always be slipped with the inherent spread and will not trigger due to spread widening.

| AUDCAD \       500,000 \         0.89696       1.2       0.89708         Side       Sell       Buy         Type       Stop-if-bid Limit \       \         Stop level       Level       0.89446         Imit level       Level       0.89446         Imit level       Level       0.89446         Imit level       Level       0.89446         Imit level       Level       0.89446         Imit level       Level       0.89446         Imit level       Level       0.89446         Imit level       Level       0.89446         Imit level       Level       0.89446         Imit level       Level       0.89446         Imit level       Level       0.89446         Imit level       Level       0.89446         Imit level       Level       0.89446         Imit level       Level       0.00         Imit level       Imit level       0.00         Imit level       Imit level       0.00         Imit level       Imit level       0.00         Imit level       Imit level       0.00         Imit level       Imit level       0.00 | AUDCAD        500,000         0.89696       1.2       0.89708         Side       Sell       Buy         Type       Stop-if-bid Limit       •         Stop level       Level       0.89446         • Pips       25 •         Limit level       Level         • Pips       10 •         Duration       G.TC         None       If-Done       If-Done wit | AUDCAD        500,000          0.89 69 6       1.2       0.89 70 8         Side       Sell       Buy         Type       Stop-if-bid limit           Stop level       Level       0.89466         O Pips       25           Limit level       Level          Duration       G.T.C          None       if-Done       if-Done wit.       O.C.0         Place order       Exit |                  | Order                    | × |
|----------------------------------------------------------------------------------------------------|----------------------------------------------------------------------------------------------------|----------------------------------------------------------------------------------------------------|------------------|--------------------------|---|
| 0.89 <b>69</b> 6 1.2 0.89 <b>70</b> 8<br>Side Sell Buy<br>Type Stop-if-bid Limit $\checkmark$<br>Stop level Level 0.89446<br>$\bigcirc$ Pips 25 $\checkmark$<br>Limit level Level<br>$\bigcirc$ Pips 10 $\checkmark$<br>Duration G.T.C $\checkmark$<br>None If-Done If-Done wit. 0.0.0                                                                                                    | 0.89696 1.2 0.89708<br>Side Sell Buy<br>Type Stop-if-bid Limit $\checkmark$<br>Stop level Level 0.89446<br>$\bigcirc$ Pips 25 $\checkmark$<br>Limit level Level<br>$\bigcirc$ Pips 10 $\checkmark$<br>Duration G.T.C $\checkmark$<br>None if-Done if-Done wit. 0.C.O                                                                                   | 0.89     69     1.2     0.89     70.8       Side     Sell     Buy       Type     Stop-if-bid Limit     ~       Stop level     Level     0.89446 $\bigcirc$ Pips     25 °       Limit level     Level $\bigcirc$ Pips     10 °       Duration     G.T.C       None     If-Done wit.     0.C.0                                                                               | AUDCAD ~         | 500,000 🗸                |   |
| Side Sell Buy<br>Type Stop-if-bid Limit<br>Stop level Level 0.89446<br>Pips 25<br>Limit level Level<br>Pips 10<br>Duration G.T.C<br>None If-Done If-Done wit 0.C.0<br>Place order Exit                                                                                                    | Side Sell Buy<br>Type Stop-if-bid Limit<br>Stop level Level 0.89446<br>Pips 25<br>Limit level Level<br>Pips 10<br>Duration G.T.C<br>None If-Done If-Done wit. 0.C.O<br>Place order Evit                                                                                                    | Side Sell Buy<br>Type Stop-if-bid Limit<br>Stop level 0.89446<br>Pips 25<br>Limit level Level<br>Pips 10<br>Duration G.T.C<br>None If-Done If-Done wit. 0.C.0<br>Place order Exit                                                                                                    | 0.89 <b>69</b> 6 | 1.2 0.89708              |   |
| Type Stop-if-bid Limit   Stop level 0.89446  Pips 25  Limit level Pips 10  Duration G.T.C   None If-Done If-Done wit 0.C.0  Place order Exit                                                                                                    | Type Stop-if-bid Limit  Stop level 0.89446  Pips 25  Limit level Level Pips 10  Duration G.T.C  None If-Done If-Done wit. 0.C.0  Place order Exit                                                                                                    | Type Stop-if-bid Limit  Stop level 0.89446  Pips 25  Limit level Level Pips 10  Duration G.T.C  None If-Done If-Done wit 0.c.0 Place order Exit                                                                                                    | Side             | Sell Buy                 |   |
| Stop level Level 0.89446<br>Pips 25<br>Limit level Level<br>Pips 10<br>Duration G.T.C<br>None If-Done If-Done wit. 0.C.0<br>Place order Exit                                                                                                    | Stop level Level 0.89446<br>Pips 25<br>Limit level Level<br>Pips 10<br>Duration G.T.C<br>None If-Done If-Done wit. 0.0.0<br>Place order Exit                                                                                                    | Stop level Level 0.89446<br>Pips 25<br>Limit level Level<br>Pips 10<br>Duration G.T.C<br>None If-Done If-Done wit 0.C.0<br>Place order Exit                                                                                                    | Туре             | Stop-if-bid Limit $\sim$ |   |
| Pips 25      Limit level     Pips 10      Duration     If-Done If-Done wit 0.C.0      Place order     Exit                                                                                                    | Pips 25  Limit level  Level  Pips 10   Duration  If-Done If-Done wit 0.C.0  Place order  Exit                                                                                                    | Pips 25      Limit level     Level     Pips 10      Duration     If-Done  if-Done wit 0.C.0      Place order Exit                                                                                                    | Stop level       | O Level 0.89446          |   |
| Limit level<br>Pips 10<br>Duration G.T.C<br>None If-Done if-Done wit 0.C.0<br>Place order Exit                                                                                                    | Limit level<br>Pips 10<br>Duration G.T.C<br>None If-Done (if-Done wit 0.C.0<br>Place order Exit                                                                                                    | Limit level<br>Pips 10<br>Duration G.T.C<br>None if-Done if-Done wit O.C.O<br>Place order Exit                                                                                                    |                  | ● Pips 25 ¥              |   |
| Pips 10  Duration G.T.C  None If-Done If-Done wit 0.C.0  Place order Exit                                                                                                    | Pips 10  Duration G.T.C  None If-Done If-Done wit 0.C.0  Place order Exit                                                                                                    | Pips 10  Duration G.T.C  None If-Done If-Done wit 0.C.0  Place order Exit                                                                                                    | Limit level      | CLevel                   |   |
| Duration G.T.C V<br>None If-Done If-Done wit O.C.O<br>Place order Exit                                                                                                    | Duration G.T.C V<br>None If-Done If-Done wit O.C.O<br>Place order Exit                                                                                                    | Duration G.T.C V<br>None If-Done If-Done wit 0.C.0<br>Place order Exit                                                                                                    |                  | Pips 10                  |   |
| None If-Done If-Done wit 0.C.0 Place order Exit                                                                                                    | None If-Done If-Done wit 0.C.0 Place order Exit                                                                                                    | None If-Done If-Done wit 0.C.0 Place order Exit                                                                                                    | Duration         | G.T.C 🗸                  |   |
| Place order Exit                                                                                                    |                                                                                                    |                                                                                                    | None If-Don      | ne If-Done wit 0.C.0     |   |
|                                                                                                    |                                                                                                    |                                                                                                    | Place of de      | Exit                     |   |

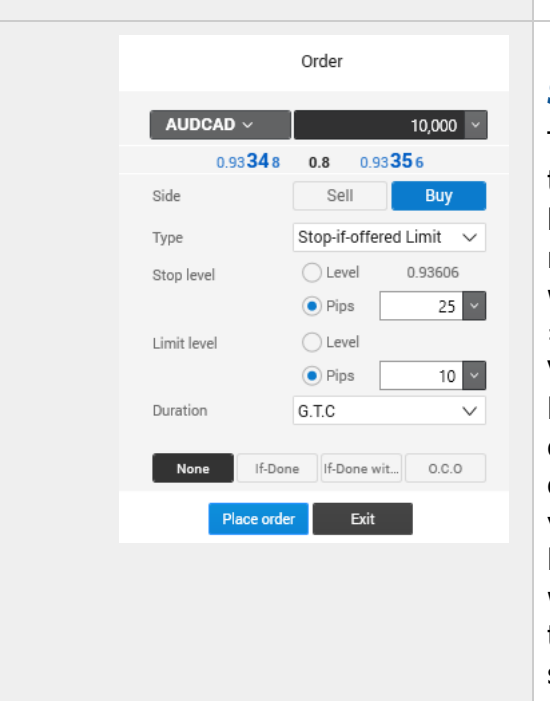

### Stop-if-bid Limit

The sell order is executed at the limit level(bid) or the value specified in pips which is converted to a limitleveli.e.current price  $\pm$  pips, once the <u>bid</u> price reaches the stop level or the value specified in pips which is converted to a limit level i.e.current price  $\pm$  pips.

Vice versa, a buy order is executed at the limit level(ask) or the value specified in pips which is converted to a limit level i.e.current price  $\pm$ pips, once the <u>bid</u> price reaches the stop level or the value specified in pips which is converted to a limit level i.e.current price  $\pm$ pips. Please keep in mind, when trading a buy stop-if-bid limit order type, the order will always be slipped with the inherent spread and will not trigger due to spread widening.

### Stop-if-offered Limit

The sell order is executed at the limit level (ask) or the value specified in pips which is converted to a limit level i.e. current price  $\pm$  pips, once the <u>ask</u> price reaches the stop level or the value specified in pips which is converted to a limit level i.e. current price  $\pm$  pips.

Vice versa, a buy order is executed at the limit level(ask) or the value specified in pips which is converted to a limit level i.e.current price  $\pm$ pips, once the <u>ask</u> price reaches the stop level or the value specified in pips which is converted to a limit level i.e.current price  $\pm$ pips. Please keep in mind, whentrading a sell stop-if-offered limit order type, the order will always be slipped with the inherent spread and will not trigger due to spread widening.

| P | n | n | ρ | 1 | 7 |
|---|---|---|---|---|---|
| Γ | u | ч | е | T | / |

|   |                        | Order                                     | × |
|---|------------------------|-------------------------------------------|---|
|   | EURUSD ~               | 10,000 ~                                  |   |
|   | 1.13 <b>34</b>         | 1 0.3 1.13 <b>34</b> 4                    |   |
|   | Side                   | Sell Buy                                  |   |
|   | Type                   | Trailing Stop-if-bid                      |   |
|   | Stop level             | Pips                                      |   |
|   | Trailing dist.         | ~                                         |   |
|   | Duration               | G.T.C 🗸                                   |   |
|   | None If-D              | one If-Done wit 0.C.0                     |   |
|   | Place or               | der Exit                                  |   |
|   |                        |                                           |   |
|   |                        |                                           |   |
| - |                        |                                           | × |
|   |                        | Order                                     |   |
|   | EURUSD ~               | 10,000 ~                                  |   |
|   | 1.13 <b>33</b><br>Side | 6 0.4 1.13340<br>Sell Buy                 |   |
|   | Туре                   | Trailing Stop-if-bid 🗸                    |   |
|   | Stop level             | ◯ Level 1.13336 🗘                         |   |
|   | Trailing dist.         | Pips                                      |   |
|   | Duration               | G.T.C V                                   |   |
|   | None If-E              | Done If-Done wit 0.C.0                    |   |
|   | Place o                | rder Exit                                 |   |
|   | _                      |                                           |   |
|   |                        |                                           |   |
|   |                        |                                           |   |
|   |                        | Order                                     | × |
|   |                        |                                           |   |
|   |                        | 10,000 ×                                  |   |
|   | Side                   | Sell Buy                                  |   |
|   | Туре                   | Trailing Stop-if-bid Lim $\smallsetminus$ |   |
|   | Stop level             | Level 0.92187     Pips                    |   |
|   | Trailing dist.         | 0.00250 🗘                                 |   |
|   | Limit level            | C Level                                   |   |
|   | Duration               | Pips     10                               |   |
|   | None                   | Done If-Done wit 0.0.0                    |   |
|   | Place o                | rder Exit                                 |   |
|   |                        |                                           |   |
|   |                        |                                           |   |
|   |                        |                                           |   |

### Trailing Stop-if-bid

A sell trailing stop is executed once the stop level is triggered. The stop level can be set at a level or the value specified in pips which is converted to a limit level i.e. current price ±pips. Additionally, a trailing stop can be applied to this order type to allow the stop level to trail the market. If the market starts to move away from the stop, the stop level will periodically update to reflect the desired trailing distance. If the market moves against the stop, the level will remain unchanged and can be breached at which point the order will be executed as a market order.

### Trailing Stop-if-offered

A buy trailing stop is executed once the stop level is triggered. The stop level can be set at a level or the value specified in pips which is converted to a limit level i.e. current price  $\pm$ pips. Additionally, a trailing stop can be applied to this order type to allow the stop level to trail the market. If the market starts to move away from the stop, the stop level will periodically update to reflect the desired trailing distance. If the market moves against the stop, the level will remain unchanged and can be breached at which point the order will be executed as a market order.

### Trailing Stop-if-bid Limit

A sell trailing stop is executed once the stop level is triggered. The stop level can be set at a level or the value specified in pips which is converted to a limit level i.e. current price ±pips. Additionally, a trailing stop can be applied to this order type to allow the stop level to trail the market. If the market starts to move away from the stop, the stop level will periodically update to reflect the desired trailing distance. If the market moves against the stop, the level will remain unchanged and can be breached at which point the order will be executed as a limit order.

| Order         AUDCAD        10,000          0.91 934       0.9       0.91 943         Side       Sell       Buy         Type       Trailing Stop-if-offered          Stop level       Level       0.92183         • Pips       Trailing dist.       0.00250          Limit level       Level       10         Duration       G.T.C       V         None       If-Done       If-Done wit       0.0.0                               | Order<br>AUDCAD   10,000 0,91 934 0,9 0,91 943 Side Sell Buy Type Trailing stop-if-offered Stop level 0,92183 Frailing dist. 0,00250 Trailing dist. 0,00250 Unation G.T.C Vone If-Done If-Done If-Done wit 0.c.0        |                  |                            |
|----------------------------------------------------------------------------------------------------|----------------------------------------------------------------------------------------------------|------------------|----------------------------|
| AUDCAD         10,000           0.91934         0.9         0.91943           Side         Sell         Buy           Type         Trailing Stop-if-offered           Stop level         Level         0.92183           © Pips         Trailing dist.         0.00250           Limit level         Level         0           Duration         G.T.C         V           None         If-Done         If-Done wit.         0.0.0 | AUDCAD       10,000         0.91 93 4       0.9       0.91 94 3         Side       Sell       Buy         Type       Trailing Stop-if-offered         Stop level       Level       0.92183                              |                  | Order                      |
| 0.91 93 4 0.9 0.91 94 3<br>Side Sell Buy<br>Type Trailing Stop-if-offered V<br>Stop level Level 0.92183<br>Pips<br>Trailing dist. 0.00250<br>Limit level Level<br>Pips 10<br>Duration G.T.C V<br>None If-Done wit 0.0.0                                                                                                    | 0.91934 0.9 0.91943<br>Side Sell Buy<br>Type Trailing Stop-if-offered<br>Stop level Level 0.92183<br>Pips<br>Trailing dist. 0.00250<br>Limit level Level<br>Pips 10<br>Duration G.T.C<br>None If-Done If-Done wit 0.0.0 | AUDCAD ~         | 10,000                     |
| Side Sell Buy<br>Type Trailing Stop-if-offered<br>Stop level Level 0.92183<br>Pips<br>Trailing dist. 0.00250<br>Limit level Level<br>Pips 10<br>Duration G.T.C<br>None If-Done wit 0.0.0                                                                                                    | Side Sell Buy<br>Type Trailing Stop-if-offered<br>Stop level Level 0.92183<br>Pips<br>Trailing dist. 0.00250<br>Limit level Level<br>Pips 10<br>Duration G.T.C V<br>None If-Done If-Done wit 0.0.0                      | 0.91 <b>93</b> 4 | 0.9 0.91 <b>94</b> 3       |
| Type Trailing Stop-if-offered<br>Stop level Level 0.92183<br>Pips Trailing dist. 0.00250<br>Limit level Level<br>Pips 10<br>Duration G.T.C<br>None If-Done wit. 0.0.0<br>Place order Exit                                                                                                    | Type Trailing Stop-if-offered<br>Stop level Level 0.92183<br>Pips Trailing dist. 0.00250<br>Limit level Level<br>Pips 10<br>Duration G.T.C<br>None If-Done If-Done wit 0.0.0                                            | Side             | Sell Buy                   |
| Stop level 0.92183<br>Pips<br>Trailing dist. 0.00250<br>Limit level Level<br>Pips 10<br>Duration G.T.C<br>None If-Done (If-Done wit. 0.0.0<br>Place order Exit                                                                                                    | Stop level Level 0.92183<br>Pips<br>Trailing dist. 0.00250<br>Limit level Level<br>Pips 10<br>Duration G.T.C V<br>None If-Done If-Done wit 0.0.0                                                                        | Туре             | Trailing Stop-if-offered ~ |
| Pips Trailing dist. 0.00250 Limit level Pips 10 Duration G.T.C None If-Done If-Done wit 0.0.0 Place order Exit                                                                                                    | Pips  Trailing dist.      0.00250  Limit level      Pips  10  Duration      G.T.C  None      If-Done      If-Done      Wit      0.0.0  Place order  Exit                                                                | Stop level       | Level 0.92183              |
| Trailing dist. 0.00250 ↔<br>Limit level Level<br>● Pips 10<br>Duration G.T.C ↓<br>None If-Done If-Done wit 0.0.0                                                                                                    | Trailing dist. 0.00250<br>Limit level Level<br>Pips 10<br>Duration G.T.C<br>None If-Done wit 0.0.0<br>Place order Exit                                                                                                  |                  | Pips                       |
| Limit level Level<br>Pips 10<br>Duration G.T.C V<br>None If-Done If-Done wit 0.C.0<br>Place order Exit                                                                                                    | Limit level Level<br>Pips 10<br>Duration G.T.C<br>None If-Done If-Done wit 0.c.0<br>Place order Exit                                                                                                    | Trailing dist.   | 0.00250 🗘                  |
| Pips 10     Duration G.T.C     None If-Done If-Done wit O.c.0     Place order Exit                                                                                                    | Duration     Duration     G.T.C     None     If-Done     If-Done wit     O.O.O      Place order     Exit                                                                                                    | Limit level      | CLevel                     |
| Duration G.T.C V<br>None If-Done If-Done wit O.C.O<br>Place order Exit                                                                                                    | Duration G.T.C V<br>None If-Done If-Done wit 0.0.0<br>Place order Exit                                                                                                    |                  | Pips     10                |
| None If-Done If-Done wit 0.C.0 Place order Exit                                                                                                    | None If-Done If-Done wit 0.0.0 Place order Exit                                                                                                    | Duration         | G.T.C V                    |
| None If-Done If-Done wit 0.C.0 Place order Exit                                                                                                    | None If-Done If-Done wit 0.C.0                                                                                                    |                  |                            |
| Place order Exit                                                                                                    | Place order Exit                                                                                                    | None If-Dor      | If-Done wit 0.C.0          |
|                                                                                                    |                                                                                                    | Place orde       | er Exit                    |

### Trailing Stop-if-offered Limit

A buy trailing stop is executed once the stop level is triggered. The stop level can be set at a level or the value specified in pips which is converted to a limit level i.e. current price  $\pm$ pips. Additionally, a trailing stop can be applied to this order type to allow the stop level to trail the market. If the market starts to move away from the stop, the stop level will periodically update to reflect the desired trailing distance. If the market moves against the stop, the level will remain unchanged and can be breached at which point the order will be executed as a limit order.

### **Order Conditions**

When placing a new order, the following four options are also available which the trader can use:

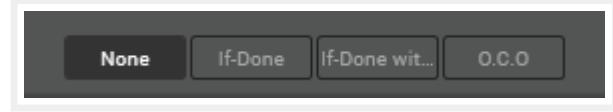

- 1. **None**  $\rightarrow$  When selected, the order will simply be created with no corresponding stop or limit orders to close out the position
- If-Done → When selected, the order once executed will place stop loss and/or take profit if ticked. These limits can be specified as a price level or a pip variant which is relative to the executed price.

| None                            | If-Done | f-Done wit | 0.C.0     |
|---------------------------------|---------|------------|-----------|
| Stop order                      | 10      | ~ Pips \   | ✓ 1.11812 |
| <ul> <li>Limit order</li> </ul> | 50      | ✓ Pips \   | ✓ 1.11212 |

For e.g. if the trader buys a currency pair, and uses the positional orders (stop or limit or both), the positional orders will be created as a "Sell" with an O.C.O (One cancels the other) to ensure the client's position is closed. If one of the positional order is triggered, the other will be cancelled automatically to ensure the client does not re-enter the market.

 If-Done with stand alone orders → When selected, a trader can setup a custom stop order by using any of the following options:

The Stop if /trailing stop orders can be setup with stop levels in pips or price along with the trailing distance. The limit order can be setup generically by applying a level in pips or price.

 O.C.O → When selected, a limit order can be placed with a related O.C.O that can be specified as the following types:

> Once placed, there will be two orders placed, if one of them is triggered, it will cancel the other:

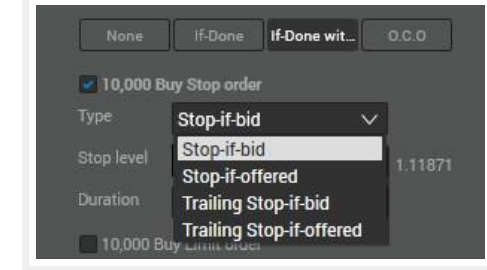

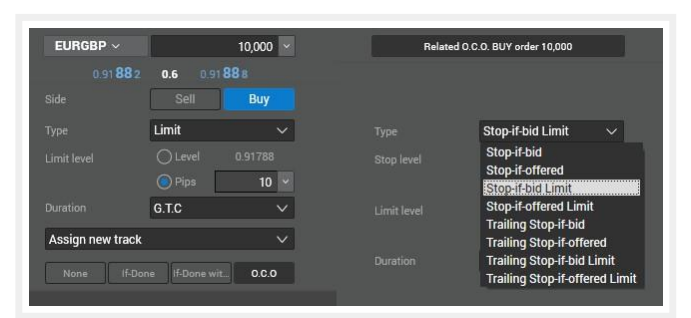

| ⊗ Cancel All ⊙ Add New |  |          |        |       |                   |      |        |         | Open Orders (2) |                     |          |                  |       |      |
|------------------------|--|----------|--------|-------|-------------------|------|--------|---------|-----------------|---------------------|----------|------------------|-------|------|
|                        |  | Order ID | Symbol | Track | Order Type        | B/S  | Amount | Price   | Filled          | Duration            | Relation |                  | Limit | Stop |
| 0                      |  | 592743   | EURGBP |       | Limit             | Sell | 10,000 | 0.91994 |                 | Good Till Cancelled |          | 0.C.0. 592743162 |       |      |
| 0                      |  | 592743   | EURGBP |       | Stop-if-bid Limit | Sell | 10,000 | 0.91794 |                 | Good Till Cancelled |          | O.C.O. 592743161 |       |      |

## **Types of Duration:**

### G.T.C : Good till Cancel

The order is kept in the trading system until it is cancelled by the trader

#### G.T.D : Good till Day

The order is kept in the trading system till the specified date. After that the order will expire.

#### **Day Order**

The order is kept in the trading system till the end of the day. After that the order will expire.

### **IoC: Immediate or Cancel**

The order tries to fill immediately, if not, it will cancel the order. This type of order can cause partial fills with the remaining amount being cancelled.

### FoK: Fill or Kill

The order tries to fill the full amount of the requested order size. If it cannot fill the full amount, the trading system will simply reject the order.

# Settings: TradeOptions

### Trade View Options

|              |                         |                          |                      |              |                 | Show only Open Positions                                                                                                    |  |  |  |
|--------------|-------------------------|--------------------------|----------------------|--------------|-----------------|----------------------------------------------------------------------------------------------------|--|--|--|
| AUDCAD ~     | AL                      | JDCAD (06/0<br>0.90245 0 | 08/2019)<br>.9 High: |              | ×<br>25,000     | Show orders in market depth grid; for e.g.                                                                                        |  |  |  |
| Sell<br>0.90 | <b>48</b> 1 Buy<br>0.90 |                          |                      | <b>49</b> 0  |                 |                                                                                                    |  |  |  |
| Risk impact  |                         | 171 (+0.02)              | Risk impact          |              | 171 (+0.02)     |                                                                                                    |  |  |  |
| Bid          | Liquidity 22            | ,000,000 VWA             | P ON 22,000,0        | 00 Liquidity | Offer           |                                                                                                    |  |  |  |
|              | 1M                      | 481                      | 487                  | <b>25</b> K  | Limit order     |                                                                                                    |  |  |  |
|              | <b>500</b> K            | <b>48</b> 0              | <b>49</b> 0          | 500K         |                 |                                                                                                    |  |  |  |
|              | 2.5M                    | 479                      | 491                  | 1M           |                 |                                                                                                    |  |  |  |
|              | 500K                    | <b>47</b> 7              | 492                  | 500K         |                 |                                                                                                    |  |  |  |
|              | <b>4</b> M              | 476                      | <b>49</b> 3          | 1M           |                 |                                                                                                    |  |  |  |
|              | 500K                    | 475                      | <b>49</b> 4          | <b>3</b> M   |                 |                                                                                                    |  |  |  |
|              | <b>4</b> M              | <b>47</b> 3              | 497                  | <b>2</b> M   |                 |                                                                                                    |  |  |  |
|              | <b>2</b> M              | <b>47</b> 2              | <b>49</b> 8          | <b>3</b> M   |                 |                                                                                                    |  |  |  |
| Stop-if-bid  | <b>25</b> K             | <b>39</b> 7              | <b>49</b> 9          | <b>3</b> M   |                 |                                                                                                    |  |  |  |
|              | <b>7</b> M              | <b>36</b> 2              | <b>50</b> 1          | 1M           |                 |                                                                                                    |  |  |  |
| Limit order  | <b>25</b> K             | 981                      | 581                  | <b>25</b> K  | Stop-if-offered |                                                                                                    |  |  |  |
|              |                         |                          | 606                  | <b>7</b> M   |                 |                                                                                                    |  |  |  |
|              |                         |                          |                      |              |                 |                                                                                                    |  |  |  |
|              |                         |                          |                      |              |                 | Enable pip conversion in price entry fields                                                                                       |  |  |  |
|              |                         |                          |                      |              |                 | Prompt if 1-click market orders are larger than                                                                                   |  |  |  |
|              |                         |                          |                      |              |                 | liquidity (Trade Ticket)                                                                                                    |  |  |  |
|              |                         |                          |                      |              |                 | Enable full price book (market depth):<br>Once enabled, it will show all available<br>liquidity/layers for each available symbol. |  |  |  |

|              | 3000        | (15/0       | 0,2015)            | 10 000 000         |
|--------------|-------------|-------------|--------------------|--------------------|
| USDJPY       | ~ I         | _           |                    | 10,000,000         |
| Low:         | 108         | .477 0.     | .6 High:           | 108.7              |
| Sell<br>108. | 65          | 5           | <b>Buy</b><br>108. | <b>66</b> 1        |
| Risk impact  | 105,22      | 0 (+10.52)  | Risk impact        | 92,818 (+9.        |
| Quick Limit: | Buy         | VWA         | PON 29,00          | 0,000 Liquidity Of |
|              | 500K        | <b>65</b> 8 | <b>65</b> 9        | 1.5Μ               |
|              | <b>2</b> M  | 657         | <b>65</b> 9        | 2M                 |
|              | <b>4</b> M  | <b>65</b> 6 | <b>66</b> 0        | 4M                 |
|              | <b>6</b> M  | <b>65</b> 6 | <b>66</b> 0        | <b>6</b> M         |
|              | <b>8</b> M  | <b>65</b> 5 | <b>66</b> 1        | 8M                 |
|              | 10M         | <b>65</b> 5 | <b>66</b> 1        | 10M                |
|              | 12M         | <b>65</b> 5 | <b>66</b> 1        | 12M                |
|              | 14M         | <b>65</b> 4 | <b>66</b> 1        | 14M                |
|              | 16M         | <b>65</b> 4 | 662                | 16M                |
|              | 18M         | <b>65</b> 4 | 662                | 18M                |
|              | 20M         | <b>65</b> 3 | 662                | 20M                |
|              | <b>22</b> M | <b>65</b> 3 | 662                | 22M                |
|              | 24M         | 651         | 665                | 24M                |

Enable liquidity ladder in trading ticket: This allows you to set a custom liquidity ladder interval between each layer. For e.g. if you select 2 million, it will adjust the liquidity book except for the ToB layer an interval of 2 million.

This option can be enabled by clicking on the "Show market liquidity as ladders":

|             | USDTRY             | (23/07/2019)      | - ×               | EURJPY (24/07/2019)                 |  |  |  |
|-------------|--------------------|-------------------|-------------------|-------------------------------------|--|--|--|
| USDTRY      | ~                  |                   | 10,000 🗸          | Show Risk Impact                    |  |  |  |
| Low:        | 5.64484            | 5.9 High:         | 5.6 🗸             | Show market liquidity as ladders    |  |  |  |
| Sell        | <b>5</b> 27        | Buy               | <b>50</b> c       | Ladder interval 2,000,000           |  |  |  |
| 5.68        | 521                | 5.68              | 900               | Reset to using defaults             |  |  |  |
| Risk impact | 200 (+             | 0.02) Risk impact | 200 (+0.02)       | Risk impact 112 (+0.01) Risk impact |  |  |  |
| Bid         | Lagarday 7,300,000 | VWAP ON 9,100,00  | 0 Liquidity Offer | Bid 18,476,000 VWAP ON 25,500,004   |  |  |  |
|             | 500K 52            | 27 586 1          | M                 | 2.0M 985 991 500                    |  |  |  |
|             | 21/ 51             | 17 601 2          | M                 | 10K 985 991 10K                     |  |  |  |

### Positions

Enable or Disable confirmations on selecting close all positions or cancel or positions when in one click trading mode

#### **Positions/Trades updatemode**

- Live update of current price and P/L → This mode will put stress on the CFTrade Pro platform and it will depend on the CPU performance to process incoming messages to value the position.
- Position's current price and P/L are calculated when expanded → This mode will put less strain on the CPU's performance as it will require less incoming messages to process to value the position.
- No update of current price and P/L → This mode will not update the current Price along with the P/L of the position on the track itself and will put the least amount of stress on the CPU's performance.

#### **Current Price (used to value the position):**

- Mid Price  $\rightarrow$  The average mid price on the top of the book is used to value the position
- Best Price → This more accurately represents the top of the book price in the opposite direction

### **Orders**

### Default order Type

There are three types of default order types:

- Limit
- Stop Opposite Side → If you open an order ticket window and you want to sell, the default order type will be "Stop-if offered" and vice versa for buy orders, the default will be "Stop-if bid"
- Stop Same Side → If you open an order ticket window and you want to sell, the default order type will be "Stop-if bid" and vice versa for buy orders, the default will be "Stop-if offered"

### Order will be chosen by default

The value set here in pips will be applied to the open order ticket window on the limit level. For e.g. if you select 10, you will see the following on the order ticket window:

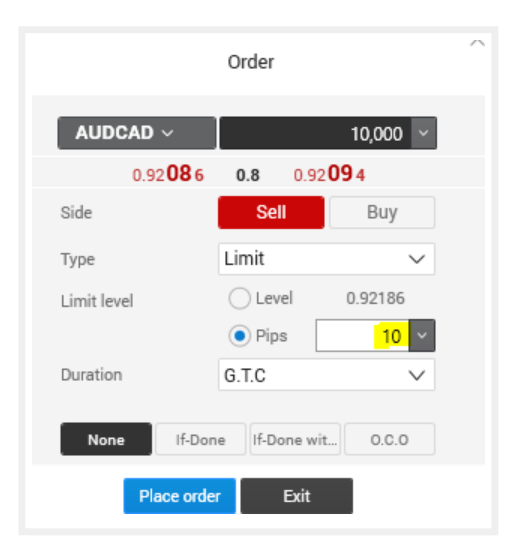

### Default Quick Order Interval (in pips)

The value set here in pips will be applied to the prices at the interval set by the quantity applied. For e.g. if you set the value at 2 pips and enter 10,000 in the quantity, you will see the following:

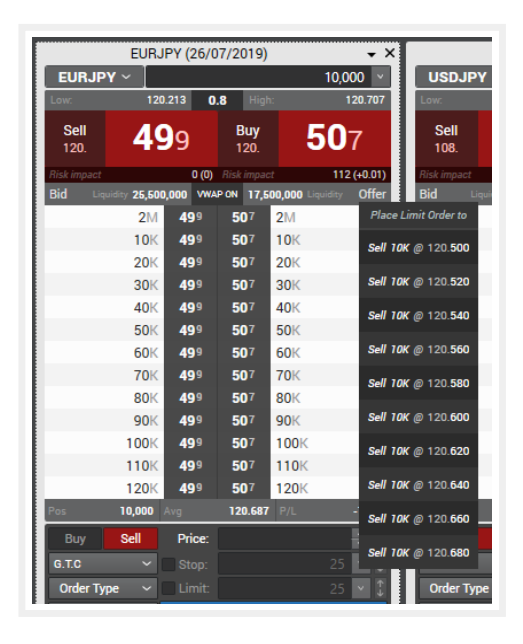

### Buy/Sell buttons (Trade Ticket, Quote List, Trade Board)

#### Default market order duration

There are two types of default duration types:

- (i) Immediate or Cancel
- (ii) Fill or Kill

The duration types have been explained on Page 14

### Show VWAP (Volume Weighted Average Price)

If enabled, the price shown on the quick buttons will show VWAP for the tradable amount entered

#### **Default Order Format**

Can be selected from the following four options:

| Trade AUDCAD at market price                                | Submit at price shown $\rightarrow$ When the trader clicks on $\oplus$ Trade , it will allow the trader to trade at the price shown on the window                                                                                            |
|-------------------------------------------------------------|----------------------------------------------------------------------------------------------------|
| Trade AUDCAD at shown price with a slippage control of 1    | Submit at price shown with a slippage control of (pips)<br>→ When the trader clicks on ⊕Trade , it will allow the<br>trader to trade at the price shown on the window with<br>a slippage factor of the pips specified                        |
| Trade AUDCAD at shown price with a slippage control of 0.5% | Submit at price shown with a slippage control of (percentage) $\rightarrow$ When the trader clicks on $\bigoplus$ Trade, it will allow the trader to trade at the price shown on the window with a slippage factor specified as a percentage |
| Trade AUDCAD at market price                                | Execute at "Market" → When the trader clicks on<br>⊕Trade , it will allow the trader to trade at the market<br>price                                                                                                    |

### Stop Loss / Take Profit on Order

Will be checked with Distance, denoted in pips  $\rightarrow$  If these options are enabled, when placing an order or trade, the stop and take profit levels are pre-selected with the value (in pips) specified in the options menu.

### **Trading Confirmations**

There are three options available to select:

- Show popup windows
- Show Stickers
- Do not show confirmations

### **General Settings**

This section allows the user to view and edit the following:

- Language of the platform
- Timezoneoftheplatform
- Account selection
- Theme selection
- Save/load workspaces for the preferred layout
- View/Read Disclaimer
- Check for updates for the platform
- Application log → The logs are stored locally on the Computer and can be used to decipher issues related to the application
- Rendering
- Server selection → Europe, America and Asia
   Depending on the location selected, you can choose the server from the dropdown when clicking on Latency:

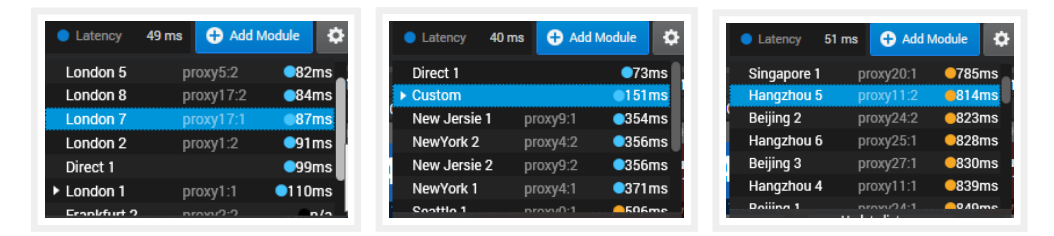